Following are instructions with some screenshots on how to get to the ARHPA Member Portal.

| ARHPA Member Portal                                                    |
|------------------------------------------------------------------------|
| Member Login<br>Please enter your email address and password to login. |
| Email Address                                                          |
| Password (forgot?)                                                     |
| C Remember me                                                          |
| Sign In                                                                |
| Parement Jy, Knack                                                     |

If this is your first time logging in or you forgot your password, click on the **forgot** link (see **red** arrow). You'll be sent to another page where you can enter your email address and, if your email is on file, you'll receive an email with a link to set your password.

**IMPORTANT**: The Member Portal goes by the email address you provided on your membership application. This applies to Family memberships and multiple memberships using the same email address.

Once you log in, you'll see the startup page of your portal:

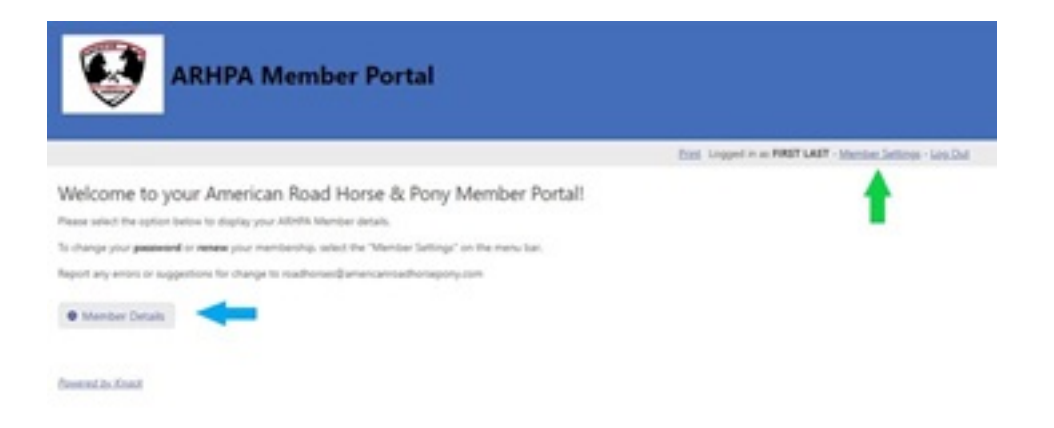

Click the **green** arrow link to get to your Member Settings where you can change your password and renew your membership with a PayPal link. The **blue** arrow will take you to your Details page:

| Q                      | ARHPA Member Portal                               |                                                          |
|------------------------|---------------------------------------------------|----------------------------------------------------------|
| Manias.futia > 1       | fember Details                                    | Part Lapped in an PMST LAST - Mambas Settings - Lap. Dat |
| Member Detai           | ls                                                |                                                          |
| Name                   | VIRST LAST                                        |                                                          |
| Email                  | nanberthenal.com                                  |                                                          |
| Address                | Address Line 1<br>Address Line 2<br>Crp. 57 10033 |                                                          |
| Phone                  | 010-11-101                                        |                                                          |
| Membership #           | 12545-23                                          |                                                          |
| ope of Membership      | 58                                                |                                                          |
| TATUS                  | PACINE                                            |                                                          |
| Numbership Card        | finite/entates2022mentes/hourst-adf               |                                                          |
| Horse ID Certificate   | herschutLeaff                                     |                                                          |
| Horse ID Certificate 2 | barseloid off                                     |                                                          |
| lack to My Member Prof | • ·                                               |                                                          |

Here you'll see all of your membership information. You'll also be able to access your membership card to download and/or print as well as any Horse ID Certificates you have on file with us.

Any questions, problems, creative suggestions, please email me at <u>roadhorses@americanroadhorsepony.com</u>.